## docomo 【携帯電話の場合】

## <u> 手順1 メール設定画面の開き方</u>

iMenu → お客様サポート → 各種設計(確認·変更·利用) → メール設定 → 手順2へ

## <u>手順2 宛先指定受信</u>

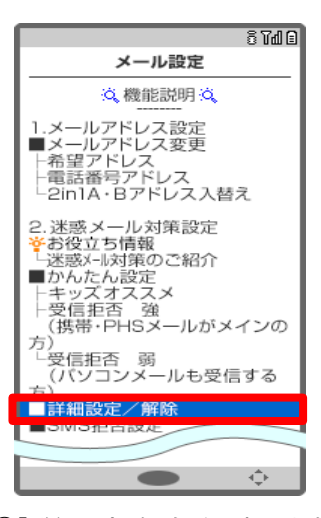

①「詳細設定/解除」を選択します。

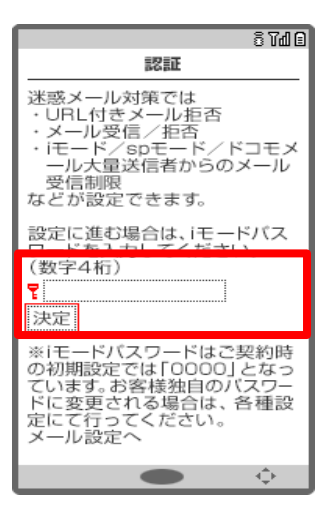

②「認証画面」にてiモードパスワードを入力し、「決定」を選択します。

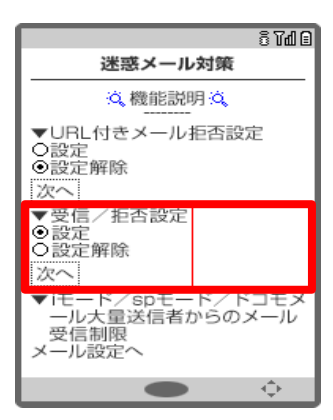

③「受信/拒否設定」の「設定」にチェックを入れ、「次へ」を選択します。

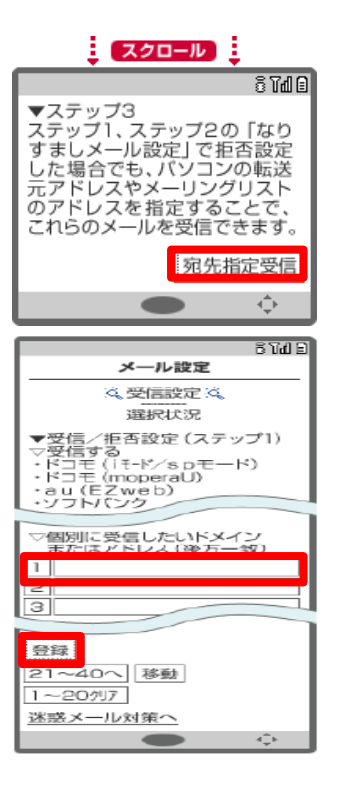

④ステップ1・2はそのままスクロールをしてください。

ステップ3で「宛先指定受信」を選択しドメインを登録をします。「@gmail.com」と入力し、「登録」を選択します。

| スクロール                                                                                                    |
|----------------------------------------------------------------------------------------------------|
| 8 Tol 8                                                                                                    |
| マステップ4<br>ステップ1、2でチェックを外した場合でも、個別にドメインまたはアドレスを指定して受信することができます。                                                                               |
| 受信設定                                                                                                    |
| • •                                                                                                    |
|                                                                                                    |
| □ 山目<br>メール設定                                                                                                    |
|                                                                                                    |
| 選択状況                                                                                                    |
| <ul> <li>▼受信/拒否設定(ステップ1)</li> <li>▽受信する</li> <li>・ドコモ(iモ・ド/spモード)</li> <li>・ドコモ(moperaU)</li> <li>・au (EZweb)</li> <li>・ソフト/(C20)</li> </ul> |
|                                                                                                    |
| ◇個別に受信したいトメイン<br>またはアドレス(除方一致)                                                                                                    |
| 1                                                                                                    |
| 3                                                                                                    |
|                                                                                                    |
| 21~40へ<br>移動<br>1~20別7<br>迷惑メール対策へ                                                                                                    |
| •                                                                                                    |

⑤ステップ4で「受信設定」を選択しドメインを登録します。「@gmail.com」と入力し「登録」を選択すると設定完了します。